## TUTORIAL PORTAL DO PROFESSOR - Lançamento de Frequência

Existem duas maneiras de lançar frequência, são elas: Informar frequência e Lançar frequência em planilha.

Para usar a Frequência tradicional do SIGEDUC acesse:

1

| Frequência<br>→ Informar<br>Frequência                     | Ensino  <br>CENTRAL<br>Prezados,<br>Informamos o                                                                                    | Frequência<br>Informar F<br>Informar F<br>Visualizar<br>que a Central do | I Rotas<br>requência<br>requência em<br>Mapa de Freq<br>Enem tem ago | l 🕜 Diário<br>n Planilh<br>uência<br>ra um Canal n 1 | Relatórios                                                   | NO Y(                                           |
|------------------------------------------------------------|----------------------------------------------------------------------------------------------------|--------------------------------------------------------------------------|----------------------------------------------------------------------|------------------------------------------------------|--------------------------------------------------------------|-------------------------------------------------|
|                                                            | Ano: * 2022<br>Besola: SELECIONE V<br>Besola: SELECIONE V<br>Bena de<br>Enuno: SELECIONE V<br>Home de<br>Turmo: SELECIONE V<br>Bure | ULYAR TURMA                                                              | v                                                                    |                                                      | Na tela<br>clique u<br><b>Buscar</b><br>listar a<br>Clique u | seguinte<br>no <b>botão</b><br>para<br>s turmas |
| Ang Escola                                                 | TURMAN I                                                                                                    | Encontradas (1)                                                          | Commonents                                                           | Old de Estud                                         | verde                                                        | nara                                            |
| EPENDE FUNDAMENTAL TI MODUL<br>EFMMTEFM7A 2022 ESCOLA TEST | AE<br>TE CARLOS DANTAS 7* A                                                                                                    | NO                                                                       | MATEMATICA                                                           | 2.6                                                  | selecior<br>turma                                            | iar a                                           |

Na tela seguinte aparecerá todos os **dias de aulas** de acordo com o **mês.** Clique no dia em que precisa lançar a frequência.

1

| Março<br>D S T Q Q S S<br>1 2 3 4 5<br>6 7 8 9 10 11 12 |                                                   | 1 : Pi<br>lan | 1 : Presenças 1 : Aulas 1 : Interrupção 1 : Aula 1 : Falta 1 : Aula de   1 Iançadas 1 Extras 1 Escolar 1 Cancelada 1 Professor 1 Recuperação   Image: Marcar Presenca Image: Marcar Ausência 1 Marcar Ausência 1 Image: Marcar Ausência 1 Image: Marcar Ausência 1 Image: Marcar Ausência 1 Image: Marcar Ausência 1 Image: Marcar Ausência 1 Image: Marcar Ausência 1 1 Image: Marcar Ausência 1 1 1 1 1 1 1 1 1 1 1 1 1 1 1 1 1 1 1 1 1 1 1 1 1 1 1 1 1 1 1 1 1 1 1 1 1 1 1 1 1 1 1 1 1 1 1 1 1 1 1 1 1 1 1 1 |                                                                                                    |                   |                |   |   |  |  |
|---------------------------------------------------------|---------------------------------------------------|---------------|----------------------------------------------------------------------------------------------------|----------------------------------------------------------------------------------------------------|-------------------|----------------|---|---|--|--|
| 0 21                                                    | Abril                                             |               |                                                                                                    | Just. B. Fami: Justificativa da falta do estudante beneficiário o<br>Lista de Frequência - 07/03/2022 | do Bolsa Familia. |                |   |   |  |  |
| S                                                       | TQQSS                                             | #             | Matricula                                                                                                    | Nome                                                                                                  |                   | Just. B. Fami. | 2 | - |  |  |
|                                                         | 1 2                                               | 1             | 202230304893                                                                                                    | CATARINA SILVA                                                                                        | Presente 🗸        |                | 2 |   |  |  |
| 4                                                       | 5 6 7 8 9                                         | 3             |                                                                                                    |                                                                                                    |                   |                |   |   |  |  |
| 4                                                       | 4 5 6 7 8 9   1 12 13 14 15 16   8 19 20 21 22 23 | 2             | 202230306000                                                                                                    | MARIA DO PERPETUO                                                                                     | Presente 🗸        |                | 2 |   |  |  |

Ao clicar no dia. Será mostrado os estudantes matriculados na turma, e ao lado aparecerá duas formas de lançar a falta do estudante.

Pode ser clicado dentro da caixa e **selecionar a quantidade de faltas** ou **clicar no ícone do bonequinho vermelho** para falta ou **clicar no bonequinho verde** para lançar presença. Para finalizar clique em Gravar Frequência.